# DIE TASKI EISTE VON WINDOWS 8.1

Links in der Taskleiste ist der Startbutton. Danach kommen die Programmsymbole der angehefteten und der geöffneten Programme. Rechts in der Taskleiste befindet sich der Infobereich mit Uhr, automatisch gestarteten Programmen und evtl. Meldungen. Ganz links ist ein kleiner Bereich, über den Sie den Desktop aufrufen können.

## **DIE DATEI-VORSCHAU**

Die Programmsymbole in der Taskleiste sind in Windows 8.1 quadratisch. Der Beschreibungstext des jeweiligen Programms wird nicht mehr standardmäßig angezeigt, sondern nur noch, wenn Sie mit der Maus darauf zeigen.

Wenn Sie ein Programm starten, erscheint das Programmsymbol sofort in der Taskleiste.

Bewegen Sie die Maus über eines der Programmsymbole, um eine Vorschau der geöffneten Dateien oder Webseiten darzustellen.

Klicken Sie auf eines der Vorschaubilder, um dieses Fenster wiederherzustellen.

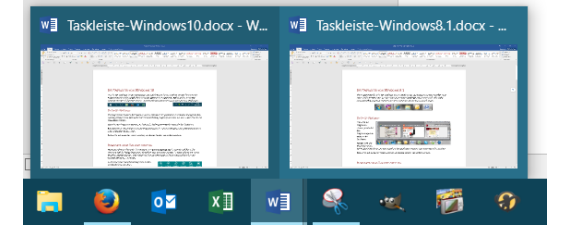

## **PROGRAMME AN DIE TASKLEISTE ANHEFTEN**

Normalerweise werden in der Taskleiste die Programme gezeigt, die Sie aktuell ausführen. Sie können jedoch beliebige Programme dauerhaft dort platzieren, so dass Sie diese schnell mit einem Mausklick starten können. Dies entspricht dann den Symbolen in der Schnellstartleiste bei den früheren Windows-Versionen.

Sie können jedes installierte Programm an den Startbildschirm anheften, ebenso auch Systemsteuerungselemente.

Klicken Sie auf den Pfeil 🖭 , um alle Apps anzuzeigen . Klicken Sie das anzuheftende

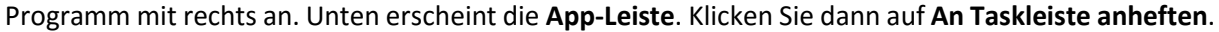

 $(\mathbf{x})$ 

Sie können ein Programm genauso mit Rechtsklick auch wieder von Taskleiste lösen. Oder Sie klicken das Programm in der Taskleiste mit rechts an und wählen den Befehl Von Taskleiste lösen.

### **PROGRAMMSYMBOLE IN DER TASKLEISTE VERSCHIEBEN**

Wenn Sie in der Taskleiste die Reihenfolge der Einträge ändern möchten, klicken Sie dazu das Icon an, das Sie neu platzieren möchten. Schieben Sie das Symbol mit gedrückter linker Maustaste an die gewünschte Stelle.

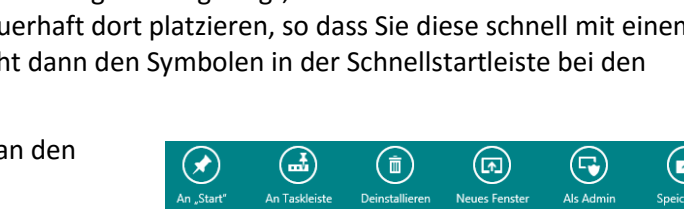

(雨)

(⋤)

#### MIT SPRUNGLISTEN ARBEITEN

Über die Sprunglisten können Sie auch die zuletzt bearbeiteten Dateien aufrufen – oder auch Dateien, die Ihnen wichtig sind.

Diese Sprunglisten finden Sie, indem Sie ein Programmsymbol mit gedrückter Maustaste aus der Taskleiste hinaus etwas nach oben ziehen. Sie haben die Möglichkeit, durch Klick auf eine Datei diese zu öffnen.

Zusätzlich können Sie durch Klick auf den Pin 🔤 , der rechts neben einem Dateinamen erscheint, sobald Sie darauf zeigen, eine Datei an die Liste anheften, oder durch Klick auf 😪 wieder aus der Liste entfernen.

-0=

الله Startmenue-Windows7.docِx

Oder Sie klicken den Dateieintrag mit der rechten Maustaste an und wählen im Kontextmenü den Befehl **An diese Liste anheften** bzw. **Aus Liste entfernen**.

<u>Hinweis:</u> Sollten die Sprunglisten nicht zu sehen sein, klicken Sie mit rechts in die Taskleiste und dann mit links auf Eigenschaften, aktivieren Sie dann im *Register Sprunglisten* mit einem Haken die Option Zuletzt geöffnete Elemente in Sprunglisten speichern und anzeigen.

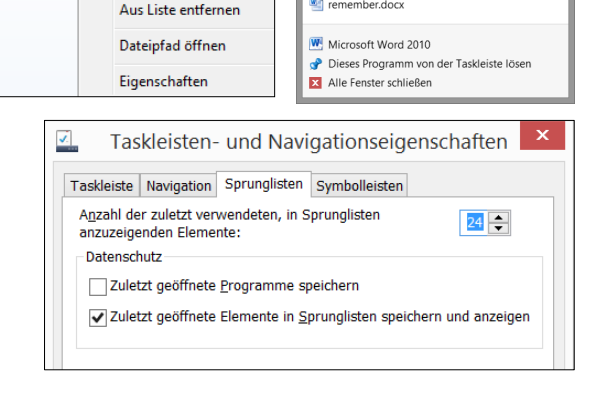

hnü

Open

Kopieren

An diese Liste anheften

Zuletzt verwendet Startmenue-Windows7.doc>

Startleiste-Windows8.docx
 Startbildschirm-Windows8.docx
 Desktop-Windows8.docx

当 Karsten Hochzeit.doc:

Bus Kraillinger Weg.doc: Bus München.docx Attact 2012.docx

Weihnachtsrätsel.doo M 01 Ansicht.docx

24 Zeichnen2-Vergleich.docx

💐 24 Zeichnen2-Übung.docx

24 Zeichnen2-Übung.docx

24 Zeichnen2-Vergleich.docx
24 Zeichnen2-Übung.doc

24 Zeichnen2-Vergleich.doc

23 Zeichnen1-Vergleich.doo

🚮 remember docy

Übungs-CD-Verzeichnis 2007.docx
Umschlag Janotopia C5.dot

当 uhr gitarre.doc>
▲ Liste.docx

Model DKV.docx
Bilder-Internet.docx

## DIE TASKLEISTE ANPASSEN

Klicken Sie mit **rechts** in die Taskleiste und wählen Sie im erscheinenden Kontextmenü den Befehl **Eigenschaften**.

🙋 cover-sarah.

#### DAS REGISTER TASKLEISTE

Hier sollte kein Haken bei **Taskleiste automatisch ausblenden** sein, damit die Taskleiste immer zu sehen ist.

Wenn Sie möchten, dass jedes geöffnete Fenster eines Programmes mit eigenem Eintrag in der Taskleiste zu sehen ist, sollte bei Schaltflächen in der Taskleiste **Nie gruppieren** ausgewählt sein. Ansonsten würden z.B. zwei geöffnete Word-Dateien nicht nebeneinander stehen, so dass Sie zweimal klicken müssten, um zwischen den Fenstern zu wechseln.

Auch die **Position der Taskleiste** und die **Größe der Schaltflächen** können Sie bestimmen.

Mit Deaktivieren der Option **"Aero Peek" für die Desktopvorschau verwenden** erreichen Sie, dass beim

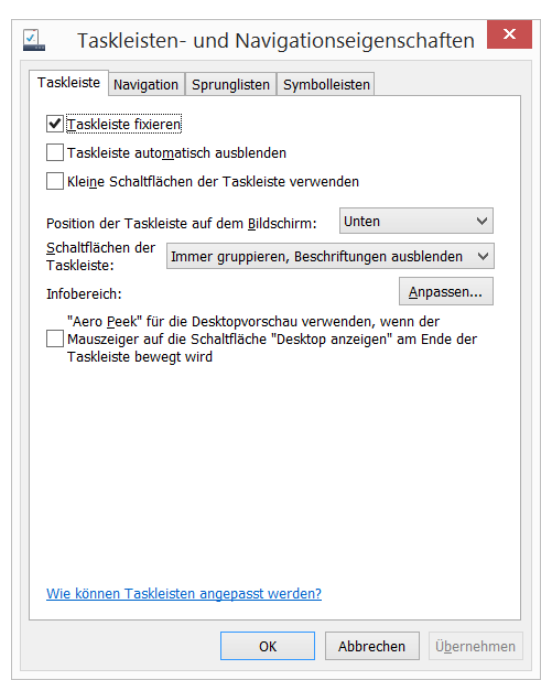

Zeigen auf die Schaltfläche Desktop anzeigen am Ende der Taskleiste der Desktop nicht eingeblendet wird und nur mit Klick auf diese Fläche angezeigt wird.

Sie können hier auch den Infobereich anpassen.

#### DER INFOBEREICH

Im **Infobereich** neben der Uhr sind alle Programme zu sehen, die automatisch vom Computer gestartet werden. Da diese manchmal viel Platz einnehmen, sollte *kein* Haken bei **Immer alle Symbole anzeigen** gesetzt werden.

Das Anzeigeverhalten aller Symbole kann genau eingestellt werden. Indem Sie in auf das Verhalten neben einem Objekt in der Liste klicken, können Sie auswählen, ob das entsprechende Symbol eingeblendet, ausgeblendet oder ausgeblendet, wenn inaktiv werden soll.

Trotzdem sehen Sie die auf ausgeblendet gestellten aktiven Symbole, indem Sie auf

das Dreieck am linken Ende des Infobereichs klicken.

#### DAS REGISTER NAVIGATION

Sie können hier das Verhalten der Bildschirmecken einstellen.

Setzen Sie einen Haken bei **Beim Anmelden … den Desktop anzeigen**, wenn Sie den PC nicht mit dem Startbildschirm, sondern dem Desktop starten wollen.

Mit dem Haken bei **Desktophintergrund auf der Startseite anzeigen** verwenden Sie Ihren eigenen Hintergrund für diese.

Über **Desktop-Apps ... als erste auflisten** erscheinen in der Ansicht Alle Apps die Windows-Programme als erste in der Liste, und die speziellen Windows-Apps sind ganz rechts am Ende.

| Systemsteue           | erung\Alle Systemsteuerung<br>] « Alle System › Infobereichsyr                                                 | selemente\Infobereichsymb                                                                        | ole – 🗆 ×<br>erung durchsuchen 🔎<br>? |  |  |  |  |
|-----------------------|----------------------------------------------------------------------------------------------------|--------------------------------------------------------------------------------------------------|---------------------------------------|--|--|--|--|
| Wäh                   | ilen Sie die Symbole und B                                                                                     | enachrichtigungen aus, die                                                                       | auf der                               |  |  |  |  |
| lask                  | Taskleiste angezeigt werden sollen.                                                                            |                                                                                                  |                                       |  |  |  |  |
| Wenn<br>Ände<br>Infob | i Sie Symbole und Benachrichtigung<br>rungen oder Updates benachrichtig<br>ereich auf der Taskleiste, um Symbo | gen ausblenden, werden Sie nicht üb<br>ıt. Klicken Sie auf den Pfeil neben de<br>ble anzuzeigen. | er<br>:m                              |  |  |  |  |
|                       | Symbole                                                                                                    | Verhalten                                                                                        | ^                                     |  |  |  |  |
|                       | P Wartungscenter<br>PC-Probleme lösen: 1 M                                                                     | Symbol und Benachrichtigung V                                                                    |                                       |  |  |  |  |
|                       | Stromversorgung<br>Aufgeladen (100%)                                                                           | Symbol und Benachrichtigung $$                                                                   |                                       |  |  |  |  |
|                       | dí Netzwerk<br>micasa Internetzugriff                                                                          | Symbol und Benachrichtigung $\vee$                                                               |                                       |  |  |  |  |
|                       | (I) Lautstärko                                                                                                 |                                                                                                  | ~                                     |  |  |  |  |
| System                | msymbole aktivieren oder deaktivie                                                                             | eren                                                                                             |                                       |  |  |  |  |
| Stand                 | lardverhalten für Symbole wiederhe                                                                             | erstellen                                                                                        |                                       |  |  |  |  |
| <u> </u>              | mer alle Symbole und Benachrichti                                                                              | gungen auf der Taskleiste anzeigen                                                               |                                       |  |  |  |  |
|                       |                                                                                                    | OK Abb                                                                                           | prechen                               |  |  |  |  |

| skleiste Nav                              | igation Sprunglisten Symbolleisten                                                                                                |  |
|-------------------------------------------|----------------------------------------------------------------------------------------------------|--|
| Eckennavigat                              | ion                                                                                                    |  |
| ✓ Beim Zeig                               | jen auf die obere rechte Ecke die Charms anzeigen                                                                                 |  |
| Beim Klic                                 | ken auf die obere <u>l</u> inke Ecke zwischen den zuletzt<br>eten Apps wechseln                                                   |  |
| Beim <u>R</u> ec<br>✓ von Wind<br>"Window | htsklick auf die untere linke Ecke oder beim Drücken<br>ows-Taste+X "Eingabeaufforderung" im Menü durch<br>s PowerShell" ersetzen |  |
| Startseite                                |                                                                                                    |  |
| ✓ Beim Anr<br>Startseite                  | nelden oder Schließen sämtlicher Apps anstelle der<br>e den Desktop anzeigen                                                      |  |
| Desktop <u>h</u>                          | intergrund auf der Startseite anzeigen                                                                                            |  |
| Beim <u>D</u> rü<br>derzeit ve            | cken der Windows-Logo-Taste die Startseite in der<br>erwendeten Anzeige anzeigen                                                  |  |
| Beim <u>A</u> uf<br>anzeigen              | rufen der Startseite automatisch die Ansicht "Apps"                                                                               |  |
| Beim<br>(nicht                            | <u>S</u> uchen in der Ansicht "Alle Apps" überall suchen<br>nur in meinen Apps)                                                   |  |
| Vesktop-/<br>wenn nac                     | Apps in der Ansicht "Alle Apps" als <u>E</u> rstes auflisten,<br>:h Kategorie sortiert ist                                        |  |
|                                           |                                                                                                    |  |

Die Taskleiste von Windows 8.1

## DAS REGISTER SPRUNGLISTEN

Sie können bestimmen, ob die zuletzt verwendeten Dateien und Programme im Startmenü angezeigt werden sollen, sowie die Anzahl der Dateien in den Sprunglisten ändern.

#### DAS REGISTER SYMBOLLEISTEN

Hier bestimmen Sie, welche Symbolleisten in der Taskleiste angezeigt werden sollen.

| Taskielste Navigation Sprunglisten Symbolielsten                                                                                                    | Taskleiste Navigation Sprunglisten Symbolleisten                                                                                     |
|----------------------------------------------------------------------------------------------------|----------------------------------------------------------------------------------------------------|
| Agzahi der zuletzt verwendeten, in Sprunglisten  anzuzeigenden Elemente:  Zuletzt geoffnete Erogramme speichern  Zuletzt geoffnete Elemente in Sprunglisten speichern und anzeigen | Wählen Sie aus, welche Symbolieisten zur Taskleiste hinzugefügt<br>werden sollen.<br>Gresse<br>Unks<br>MediaMonkey Player<br>Desktop |
|                                                                                                    |                                                                                                    |

## DIE SYMBOLE COMPUTER UND EIGENE DATEIEN AUF DEM DESKTOP

Klicken Sie mit *rechts* auf eine *leere* Stelle des Desktops und wählen Sie den Befehl Anpassen. Sie finden den Befehl Anpassen auch in der Systemsteuerung. Klicken Sie auf Desktopsymbole ändern.

In der Dialogbox **Desktopeinstellungen** können Sie mit den Haken bestimmen, ob die Symbole Computer, Benutzerdateien, Papierkorb, Systemsteuerung und Netzwerk auf dem Desktop erscheinen sollen.

Wenn Sie ein Symbol im mittleren Bereich anklicken, können Sie über die Schaltfläche Anderes Symbol die Darstellung ändern.

| Desktopsymboleinstellungen                                  |                 |                          |     |  |  |  |
|-------------------------------------------------------------|-----------------|--------------------------|-----|--|--|--|
| Desktopsymbole                                              |                 |                          |     |  |  |  |
| Desktopsymbole                                              |                 |                          |     |  |  |  |
| Computer                                                    | ✓ Papierkorb    |                          |     |  |  |  |
| Ben <u>u</u> tzerdateien                                    | Systemsteuerung |                          |     |  |  |  |
| Netzwerk                                                    |                 |                          |     |  |  |  |
|                                                             | Ne              |                          | ۱ ۲ |  |  |  |
|                                                             | 8               |                          |     |  |  |  |
| Dieser PC                                                   | Ulli I          | Netzwerk                 |     |  |  |  |
|                                                             | 2               |                          |     |  |  |  |
| Papierkorb (voll) Pap                                       | pierkorb (leer) |                          |     |  |  |  |
|                                                             |                 |                          |     |  |  |  |
|                                                             | Anderes Symbol  | <u>W</u> iederherstellen |     |  |  |  |
| Zulassen, dass Desktopsymbole durch Designs geändert werden |                 |                          |     |  |  |  |
|                                                             |                 |                          |     |  |  |  |
|                                                             | OK Abbr         | echen Ü <u>b</u> ernehn  | nen |  |  |  |
|                                                             |                 |                          |     |  |  |  |